Διόρθωση των στοιχείων που έχουμε ήδη εισάγει στο Beneficiary Module με έκδοση της εφαρμογής ErasmusPlus! προγενέστερη της 4.53:

- Πριν ενημερώσουμε το Beneficiary Module από την έκδοση 4.53 της εφαρμογής ErasmusPlus!, θα πρέπει να διορθώσουμε στο Beneficiary Module τις κινητικότητες για Σπουδές και Πρακτική που έχουμε εισάγει προηγουμένως ακολουθώντας τα εξής βήματα:
  - ο Επιλέγουμε την κινητικότητα (πατώντας στο εικονίδιο του Edit)
  - Αν το πεδίο Travel Support έχει την τιμή 23, τότε τσεκάρουμε το πεδίο: Travel Support Grant Not Required, εφόσον υπάρχει στη φόρμα.

| Travel Support *                    |      |   |  |
|-------------------------------------|------|---|--|
|                                     | 0,00 | € |  |
| Travel Support - Grant Not Required |      |   |  |

- Αν το πεδίο : *Travel Support* μηδενιστεί, τότε επιλέγουμε *Save* και η διόρθωση για τη συγκεκριμένη κινητικότητα έχει ολοκληρωθεί.
- Στις περιπτώσεις που το πεδίο: Travel Support Grant Not Required δεν υπάρχει στη φόρμα ή δεν ανταποκρίνεται (δηλαδή δεν μηδενίζει το Travel Support), τότε ακολουθούμε τα παρακάτω βήματα:
- Τσεκάρουμε το πεδίο: Request Exceptional Costs for Expensive Travel . Στη συνέχεια, στο πεδίο: Exceptional Cost for Expensive Travel Description and Justification συμπληρώνουμε τη λέξη: CORRECTION . Στα πεδία: Real Travel Cost και Exceptional Cost for Expensive Travel Grant , η τιμή θα πρέπει να είναι 0,00 :

| Real Travel Cost *                                |   |  |  |
|---------------------------------------------------|---|--|--|
| 0,00                                              | € |  |  |
| Exceptional Cost for Expensive Travel Grant $ * $ |   |  |  |
| 0,00                                              | € |  |  |

Αφού κάνουμε τις παραπάνω ρυθμίσεις, επιλέγουμε Save

 Μόλις ολοκληρώσουμε τη διόρθωση ,για να έχουμε τη λίστα με τις κινητικότητες που διορθώσαμε, από την καρτέλα Import -export mobility activity επιλέγουμε : Actions -> Export Mobility Activities -> Students : Export XLS

| Content menu                    | < | Actions                                                     |
|---------------------------------|---|-------------------------------------------------------------|
| Details                         |   | Export mobility activities                                  |
| Organisations                   |   | <ul> <li>Draft + Complete (13)</li> <li>Complete</li> </ul> |
| Contacts                        |   | Students 🔵 Staff                                            |
| Mobility Activities             |   | L Export.↓LS L Export CSV                                   |
| Blunted Intensive Programme     |   |                                                             |
| Import-export mobility activity |   |                                                             |

## Ενημέρωση του Beneficiary Module από την έκδοση 4.53 της εφαρμογής ErasmusPlus!

Οι νέες κινητικότητες που θα προστεθούν στο Beneficiary Module από την έκδοση 4.53 (ή μεταγενέστερη) της εφαρμογής ErasmusPlus!, δεν θα έχουν το πρόσθετο ποσό των 23 ευρώ στην επιχορήγηση εισιτηρίου.
 Προσοχή: αν εισάγουμε ξανά τις κινητικότητες τις οποίες διορθώσαμε στο προηγούμενο βήμα τότε θα πρέπει να νίνει ξανά η διόρθωση που αφορά το εισιτήριο και περινράφεται στην

προσοχή. αν εισαγοσμε ζανά τις κινητικοτητες τις οποιες στοροωσαμε στο προηγοσμενο ρημά ,τότε θα πρέπει να γίνει ξανά η διόρθωση που αφορά το εισιτήριο και περιγράφεται στην προηγούμενη παράγραφο.

 Γενικά, μετά την εισαγωγή των στοιχείων στο Beneficiary Module από την εφαρμογή ErasmusPlus!, θα πρέπει να τρέχουμε τον αντίστροφο έλεγχο για να διαπιστώσουμε αν υπάρχει διαφορά στο ποσό που έχει υπολογιστεί από την εφαρμογή ErasmusPlus! και στο Beneficiary Module.
 Επίσης, θα πρέπει να αποφεύγεται η μαζική εισαγωγή μεγάλου αριθμού εγγραφών (π.χ. 200-300) στο Beneficiary Module. Αν είναι δυνατόν, να γίνεται εισαγωγή μεμονωμένα ή ανά 10-15 κινητικότητες ώστε να υπάρχει καλύτερος έλεγχος.